# 地域経済分析システム 基本操作マニュアル

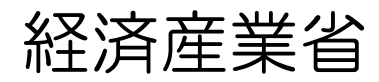

## コンテンツの取扱いについて

三者が指定するクレジットを必ず記載してください。

地域経済分析システム上で提供される各種情報(以下、コンテンツという)には、著作権、ノウハウその他の知的財産権などすべての権利が、経済産業省又は経済産業省と提携する第三者に留保されています。
 したがって、コンテンツを画面表示・印字・ダウンロードして利用する場合には、出典又は第

本システムのマニュアルに記載されているシステム名、製品名は、各社の登録商標または商標で す。

• 地図データ出典 <sup>©</sup> 地理院タイル

# 目次

| 1 | このマニュアルについて      | 1  |
|---|------------------|----|
| 2 | メニュー一覧           | 2  |
| 3 | 基本的な使い方          | 5  |
|   | 3.1 トップ画面の説明     | 5  |
|   | 3.2 マップ・グラフの共通機能 | 9  |
|   | 3.3 スマートフォン画面の説明 | 22 |

#### 本書「基本操作マニュアル」

本システムの概要、基本的な操作方法、本システムで提供される各種コンテンツの操作手順を説明しています。

地域経済分析システム 基本操作マニュアル RESAS

RES

2. メニュー一覧

本システムは、「マーケティングマップ」「観光マップ」「人口マップ」「産業構造マップ」「地 域経済循環マップ」「農林業漁業マップ」「医療・介護マップ」と呼ばれる7つの分析カテゴリから 構成されています。

以下に RESAS で提供しているメニューと説明を一覧で記載する。

| -ב־א          | 説明                                                                           |
|---------------|------------------------------------------------------------------------------|
| 1. マーケティングマップ |                                                                              |
| 生活用品消費分析      | 地域のスーパー、ドラッグストアのレジの POS データを基に、飲食料品や日用品などの購入金額や購入点数などを表示します。                 |
| 生産・消費地分析      | 地域のスーパー、ドラッグストアのレジの POS データを基に、生産<br>地と消費地の関係、消費地別シェアの推移を表示します。              |
| 滞留人口メッシュ分析    | 携帯電話のアプリ利用者の位置情報を基に、エリア内に留まってい<br>た人口を表示したり、指定したエリアの滞留人口推移や性年代別構<br>成を表示します。 |
| 通過人口メッシュ分析    | 携帯電話のアプリ利用者の位置情報を基に、エリア内を通り過ぎた<br>人口を表示したり、指定したメッシュの通過人口推移や性年代別構<br>成を表示します。 |
| 事業所立地分析       | 電話帳に登録のある事業所を地図上に表示したり、指定したエリア<br>内の産業別割合や事業所・店舗数の推移などを表示します。                |
| 2. 観光マップ      |                                                                              |
| 観光地分析         | 全国各地の観光地情報と事業所情報と滞留人口の3つのデータを掛け合わせて表示します。                                    |
| 宿泊者分析         | 指定地域への宿泊者がどの地域から多く来ているのか、性別、参加形<br>態別、宿泊日数別の延べ宿泊者数などで表示します。                  |
| 国内観光消費分析      | 国内の観光客の消費動向を表示します。                                                           |
| インバウンド消費分析    | インバウンドの消費動向を表示します。                                                           |

RES

地域経済分析システム RESAS

| 人口構成分析     | 人口の推移や性年代別人口構成を、過去から 2050 年にかけて表示します。                        |
|------------|--------------------------------------------------------------|
| 人口増減分析     | 人口増減率などを、過去から 2050 年にかけて表示します。                               |
| 自然増減分析     | 人口の自然増減の要因である合計特殊出生率や、地域少子化・働き<br>方指標の散布図を表示します。             |
| 社会増減分析     | 転入・転出による人口の社会増減を表示します。                                       |
| 新卒者就職・進学分析 | 新卒者の就職・進学を契機とした地域間の流出入状況を表示します。                              |
| 通勤通学人口分析   | 通勤や通学による日常的な自治体間移動状況を、昼間人口、夜間人口や昼夜間人口比率などで表示します。             |
| 将来人口推計分析   | 将来の人口推移や、自然増減と社会増減が将来の人口に及ぼす影響度を表示します。                       |
| 地域人口メッシュ分析 | 総務省「国勢調査」の総人口などを 500m メッシュ単位で表示します。                          |
| 将来人口メッシュ分析 | 2015 年人口と将来人口(2050 年)を 1km メッシュ単位で表示します。                     |
| 4. 産業構造マップ |                                                              |
| 産業構造分析     | 業種別に企業数、従業者数、売上高、付加価値額、事業所数の産業<br>構成や、労働生産性等の付加価値額の構造を表示します。 |
| 製造品出荷額分析   | 製造品別に出荷額の推移を表示します。                                           |
| 経営環境分析     | 業界動向(付加価値額の規模・増減)と優先的な取り組みを表示し<br>ます。                        |

3

| 5. 地域経済循環マップ |                                                              |
|--------------|--------------------------------------------------------------|
| 地域経済循環分析     | 地域のお金の流れを生産、分配、支出の三段階で表示するとともに、<br>各段階におけるお金の流出・流入状況を表示します。  |
| 生産分析         | 産業別の移輸出入の収支状況を表示します。                                         |
| 分配分析         | 「総所得」「雇用者所得」「その他の所得」の流出入状況などを表<br>示します。                      |
| 支出分析         | 「総支出」「民間消費」「民間投資」「その他支出」の流出入状況<br>などを表示します。                  |
| 影響力感応度分析     | ある産業の経済動向が、他産業の経済動向に及ぼす「影響度」や、<br>地域全体の経済動向から受ける「感応度」を表示します。 |
| 6. 農林業漁業マップ  |                                                              |
| 農業経営体分析      | 農業の経営体数や雇用者数を表示します。                                          |
| 林業経営体分析      | 林業の経営体数や雇用者数を表示します。                                          |
| 海面漁業経営体分析    | 海面漁業の経営体数や就業者数を表示します。                                        |
| 内水面漁業経営体分析   | 内水面漁業の経営体数や従事者数を表示します。                                       |
| 湖沼漁業経営体分析    | 湖沼漁業の経営体数や従事者数を表示します。                                        |
| 冷凍・冷蔵工場分析    | 冷凍・冷蔵工場の工場数や従業者数を表示します。                                      |
| 水産加工工場分析     | 水産加工工場の工場数や従業者数を表示します。                                       |
| 7. 医療・介護マップ  |                                                              |
| 医療需給分析       | 医療の需要に関する指標や供給に関する指標を表示します。                                  |
|              | 介護の需要に関する指標や供給に関する指標、介護保険料・介護費<br>用を表示します。                   |

RESAS 地域経済分析システム

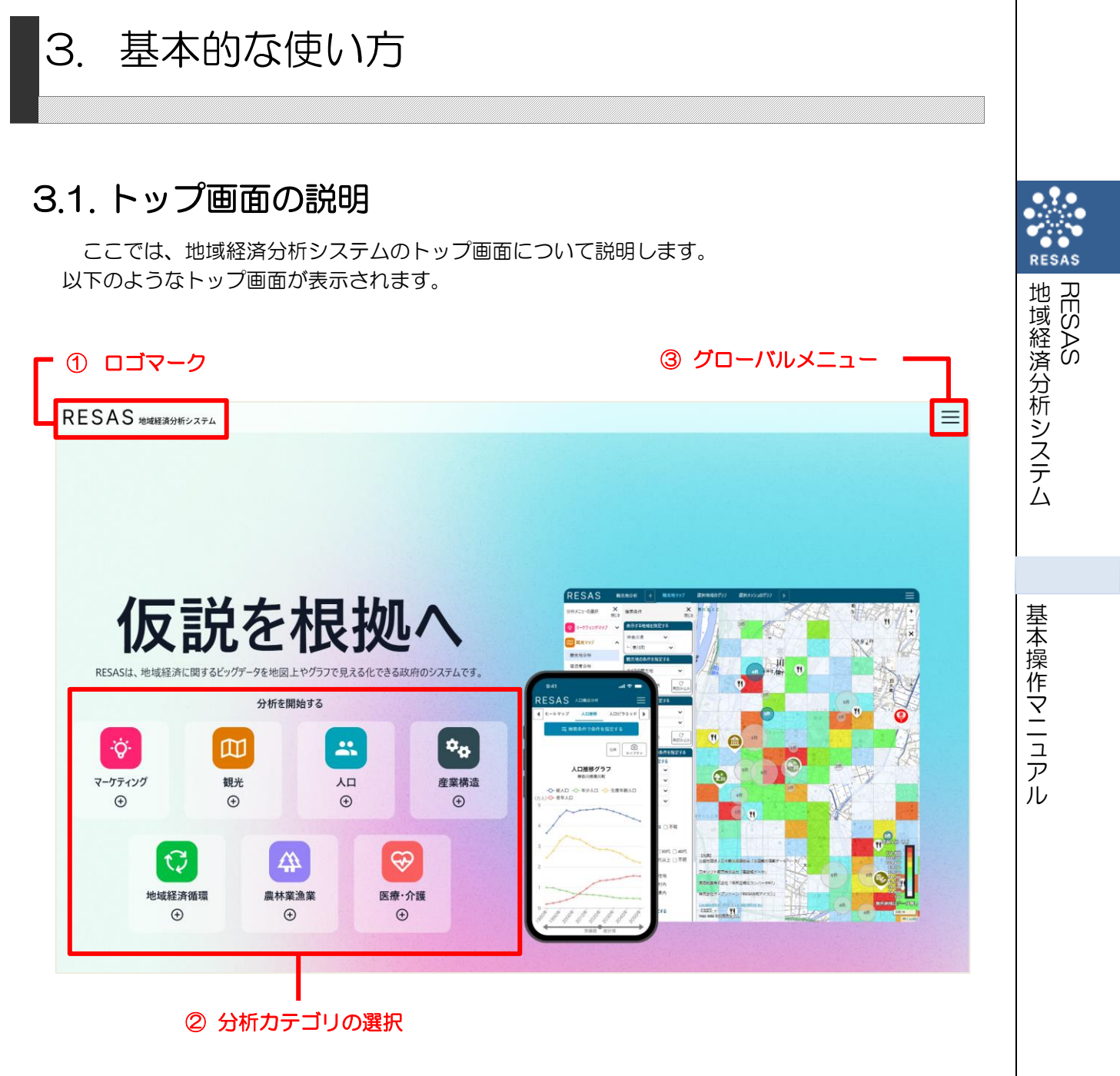

#### ①ロゴマーク

クリックすると、トップ画面に遷移します。

#### ②分析カテゴリの選択

表示されている分析カテゴリをクリックすると、そのカテゴリに関連するメニューが表示されます。

### ③グローバルメニュー

クリックすると、グローバルメニューが開きます。

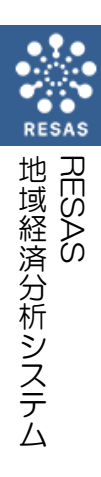

|                                                                                                    | ■合算/比較地域の一覧                                 |
|----------------------------------------------------------------------------------------------------|---------------------------------------------|
|                                                                                                    | 各画面で使用できる合算・比較地域をあらかじめ<br>登録・編集することができます。   |
|                                                                                                    | ■基本的な使い方マニュアル                               |
| 地域経済分析システム<br>基本操作マニュアル                                                                                                    | RESAS の基本的な使い方マニュアルを PDF 形<br>式でダウンロードできます。 |
|                                                                                                    |                                             |
| 経済産業省                                                                                                    |                                             |
| <sup>經済産業省</sup><br>利用規約                                                                                                    | ■利用規約                                       |
|                                                                                                    | ■利用規約<br>RESAS のコンテンツ利用時のルールを記載して<br>います。   |
| <section-header>          kgkgggl           blandblandblandblandblandblandblandbland</section-header>                                                                                                    | ■利用規約<br>RESAS のコンテンツ利用時のルールを記載して<br>います。   |
| KRYRERY           BATTERSON           DATERSON           DATERSON <t< td=""><td>■利用規約<br/>RESAS のコンテンツ利用時のルールを記載して<br/>います。</td></t<> | ■利用規約<br>RESAS のコンテンツ利用時のルールを記載して<br>います。   |
| <section-header><section-header><section-header><section-header><section-header><section-header><text><text><text><text></text></text></text></text></section-header></section-header></section-header></section-header></section-header></section-header>                                                                                                    | ■利用規約<br>RESAS のコンテンツ利用時のルールを記載して<br>います。   |
| <section-header><section-header><section-header><section-header><section-header><section-header><text><text><text><text><text></text></text></text></text></text></section-header></section-header></section-header></section-header></section-header></section-header>                                                                                                    | ■利用規約<br>RESAS のコンテンツ利用時のルールを記載して<br>います。   |
| <section-header><section-header><section-header><section-header><section-header><section-header><section-header><section-header><text><text><text><text><text><text><text></text></text></text></text></text></text></text></section-header></section-header></section-header></section-header></section-header></section-header></section-header></section-header>                                                                                                    | ■利用規約<br>RESAS のコンテンツ利用時のルールを記載して<br>います。   |

| プライバシーポリシー                                                                                                    | ■プライバシーポリシー                              |                                         |
|----------------------------------------------------------------------------------------------------|------------------------------------------|-----------------------------------------|
| 1. 基本的考え方<br>地域経済分析システムBESASでは、RESASサイト(サブドメインを含Ureassgojpドメイン配下のウェブサイト。以下特に記載がない限り同<br>じです。以下「自つエブサイト」といいます。)こちにいて提供するサービス(自つエブサイトによる情報提供、各種でき食の受付等)の円満な<br>常常に心部実際の一等のゴウイントの削減のと考慮を見ています。スターは予想す、利用自めの影響の下考慮に切り組んます。                                                                           | RESAS の利用者情報の取扱いルールを記載しています。             |                                         |
| 2. 収集する情報の範囲 <ol> <li>当ってガイに関する意見や実際に活用い合わせリカームを通じて受け付けています。このフォームのご利用に当たっては、ご所属、お名前、メールアドレス、ご意見・お信合せ項目の記入をお願いしています。</li> <li>ニョンブガイドでは、参照元のサイドメイン名(リファラー、レアドレス、当つプガイトの間気状況等の情報を自動的に収集します。</li> </ol>                                                                                            |                                          |                                         |
| 3.利用目的<br>1.12、収集する情報の範囲」の1において収集した情報は、当ウエブサイトが提供するサービスを円滑に運営するための参考として利用します。「5周い心わせはフォームを通じて収集した「ご重見・お問合せ項目」については、今後の現実立業年の考えとさせていただきます。「55<br>名前」及びメールアドレスについては、運営用の発先として利用します。なお、これらの情報は、その内容に応じ、関係品者等に転送<br>します。<br>2.12、収集する情報の範囲」の2において収集した情報は、当ウエブサイトにおいて安全カン円満にサービスを提供、運営するために利用し<br>ます。 |                                          | RESAS                                   |
| <ul> <li>4.利用及び提供の制限</li> <li>内閣府及び提供の制限</li> <li>内閣府及び経済産業者では、法令に基づく間示要請があった場合、不正アクセス、脅迫等の違法行為があった場合その他特別の理由のある場合を除え、変集した情報を30利用目的以外の目的のために自ら利用し、又は第三者に提供いたしません。ただし、お寄せいただいと「お問い合わせ」の総数等、匿名化された情報については、公表することがあります。</li> <li>5.安全確保の措置</li> </ul>                                               |                                          | 地域経済<br>RESAS                           |
| 内面内方び装造産業会は、変換した情報の満えい、減失又は全領の防止その他収集した情報の通切な管理のために必要な指置を講<br>はます。また、当りエブサイトの運用の外部への政策に伴い、収集した情報の通知にないては負する場合があります。その場合には、受<br>託先においても収集した情報の満えい、減失又は急損の防止その他の収集した情報の通知な管理がなされるよう、必要な指置を講じま<br>す。 6. 適用範囲 +ガリントリントレンスのごを用たります。用点ののことには2.4年のの時にいては、2.4 とのの目的の者がといいてに                              |                                          | 「<br>分析シス                               |
| 利用環境・ロゴの利用                                                                                                    | ■利用環境・ロゴ利用                               | テム                                      |
| <ul> <li>推奨ブラウザ</li> <li>当クエブサイトは以下のブラウザで動作確認をしています。</li> <li>Google Chrome</li> <li>Safari</li> </ul>                                                                                                    | RESAS の推奨ブラウザやロゴ・バナー利用時の<br>ルールを記載しています。 |                                         |
| ・Microsoft Edge                                                                                                    |                                          |                                         |
| ▼ KESASULJペル村時の研究正毎4項、グワンロート<br>RESASのロは、フリー素材としてなたでもご利用いただけます。利用時の歳止事項をご確認いたださ、ご利用ください。<br>なお、RESASULFを利用したことにより生いた損害者については、経済産業では其任を食いません。経済産業者は、ロゴの不正使用、悪<br>用およびその他違反行為に対して実施を中立てる権利を留保しています。                                                                                                |                                          | <br> <br> <br> <br> <br> <br> <br> <br> |
| RESASDゴ利用時の禁止事項         ② 緑取りしない         ③ 色を変更しない                                                                                                    |                                          | 作                                       |
| RESAS RESAS RESAS                                                                                                    |                                          | <u>ב</u>                                |
| <ul> <li>④ ロゴの一部を改変しない</li> <li>⑤ フォント・デザインを変更しない</li> <li>⑥ 形を追加しない</li> </ul>                                                                                                    |                                          | ア                                       |
| RESAS RESAS RESAS                                                                                                    |                                          |                                         |
| ロゴのダウンロード                                                                                                    |                                          |                                         |

| 内閣府 地方創生裡進室                                                                           | 内閣府の「「RESAS、RAIDA」ウェブサイ<br>関するお問い合わせ」ページに移動します。                                                                                                    |
|---------------------------------------------------------------------------------------|----------------------------------------------------------------------------------------------------|
| 5りましたら、下記の事項に記載の上、「内容確認面面へ進む」ボタン。<br>。                                                | ご意見、お問合せ等がありましたら、こちら。<br>お問い合わせください。                                                                                                    |
| &、[内容確認画面へ進む]ポタンを押してください。                                                             |                                                                                                    |
| 『特殊文字は規則に従い、自動的に置き換えて受信を行います。<br>どさい。(詳細は「 <u>置き換え規則について</u> 命」を御覧ください。)<br>2.確認 3.完了 |                                                                                                    |
| 残り文字数30                                                                               |                                                                                                    |
| <b>残り文字数30</b>                                                                        |                                                                                                    |
| 現り文字数50                                                                               |                                                                                                    |
| <ul> <li>□ RESAS □ RESAS-API □ RAIDA</li> <li>□ 地方創生☆政策アイデアコンテスト □ その他</li> </ul>     |                                                                                                    |
|                                                                                       |                                                                                                    |
|                                                                                       | 内閣府 地方創生推進室<br>59ましたら、下記の事項に記載の上、「内容確認画面へ進む」ボタン 。<br>ま、[内容確認画面へ進む] ボタンを押してください。<br>ま、[内容確認画面へ進む] ボタンを押してください。<br>本 当 内 か 力 、 丸 数 字、特殊 文字は使用しないでください。<br>本 当 物 か 文字は 規則について 命 」 を 御覧 ください。)<br>2. 確認 3. 完了<br> |

RESAS 地域経済分析システム

# 3.2. マップ・グラフの共通機能

トップ画面でメニューを選択すると、対応する画面に切り替わります。

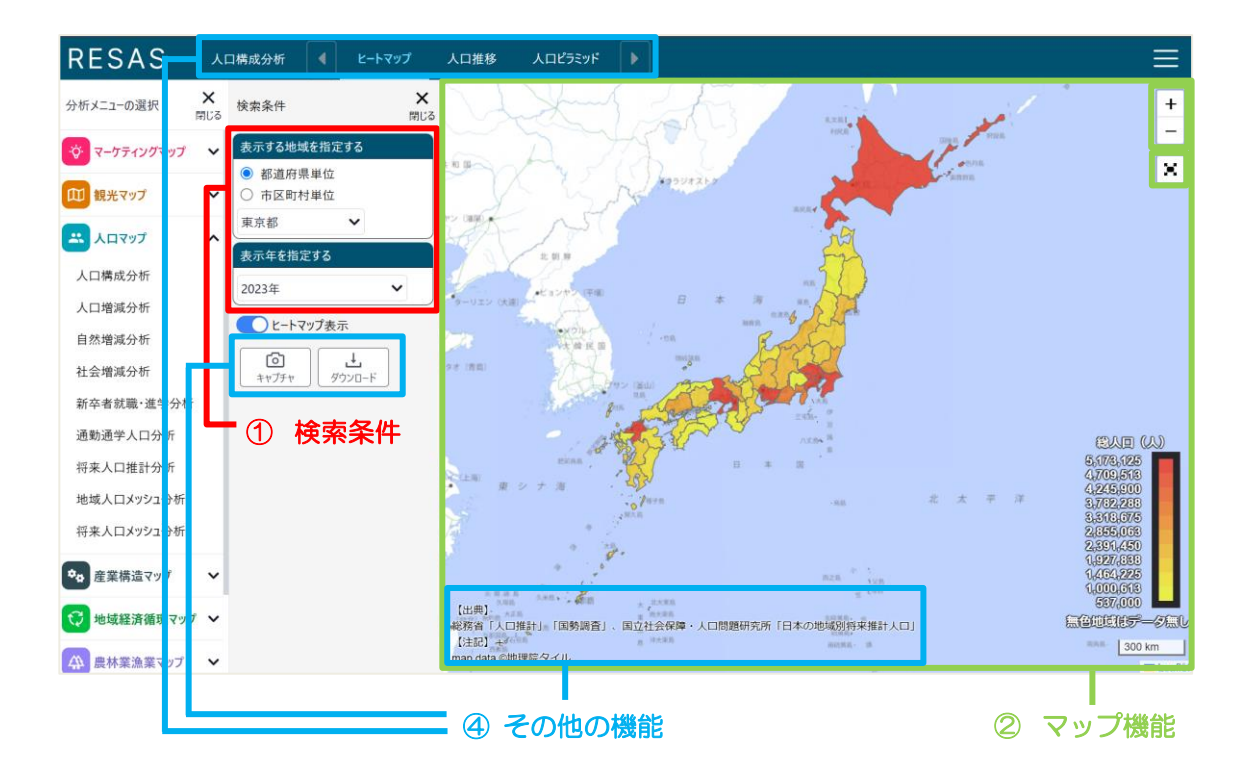

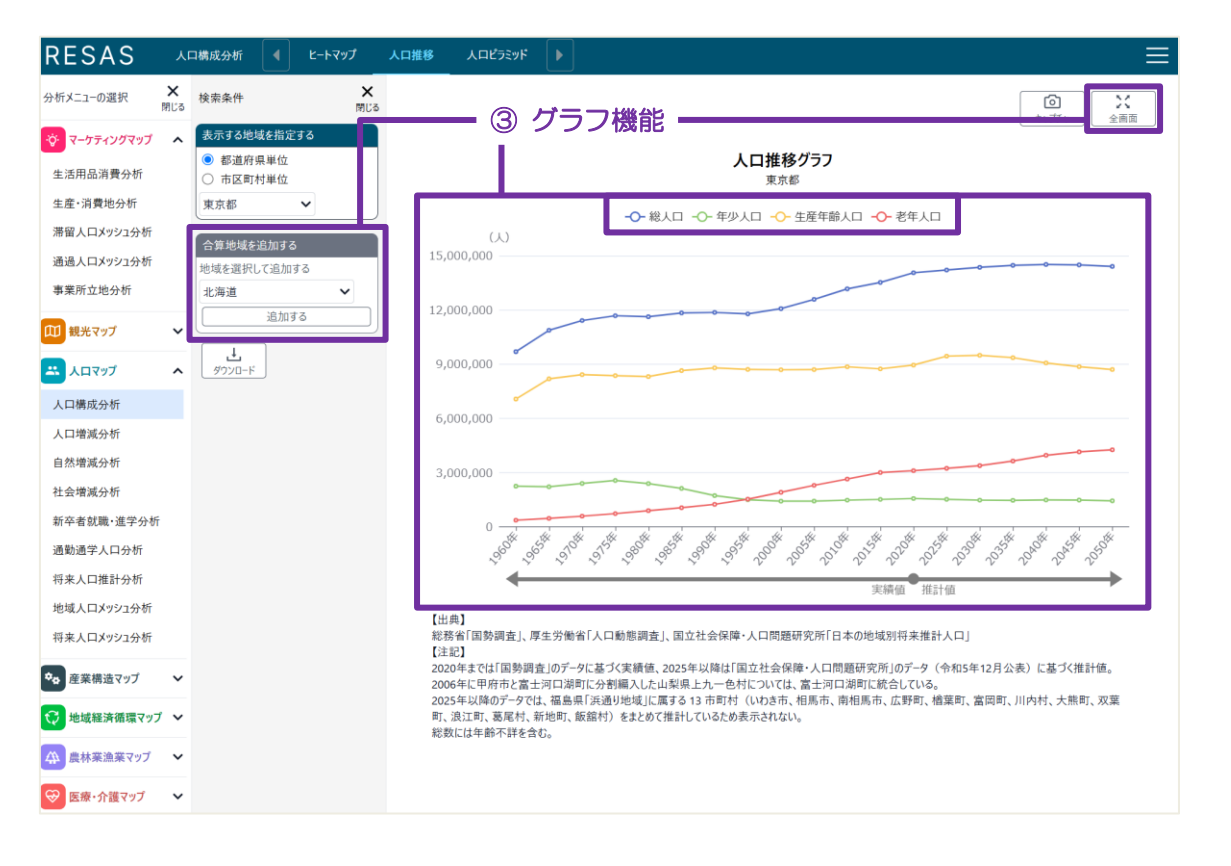

RESAS

RESAS

地域経済分析システム

#### ① 検索条件

検索条件では、マップやグラフの表示内容について指定します。 以下に代表的な検索条件について記載します。

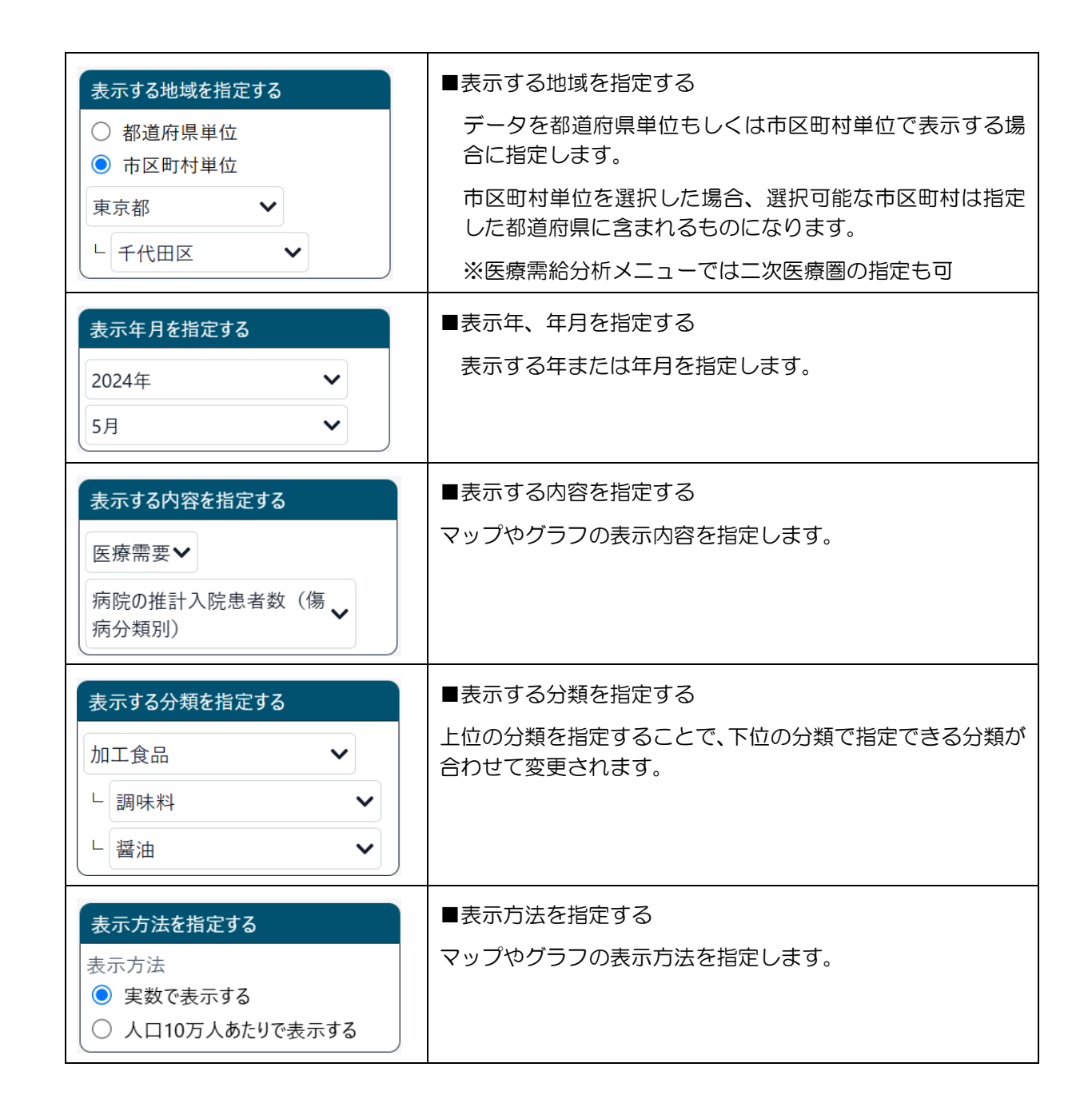

地 域 経 済 分 析 シ ス テ ム 基本

基本操作マニュアル

10

#### ② マップ機能

以下にマップ部分の機能について記載します。

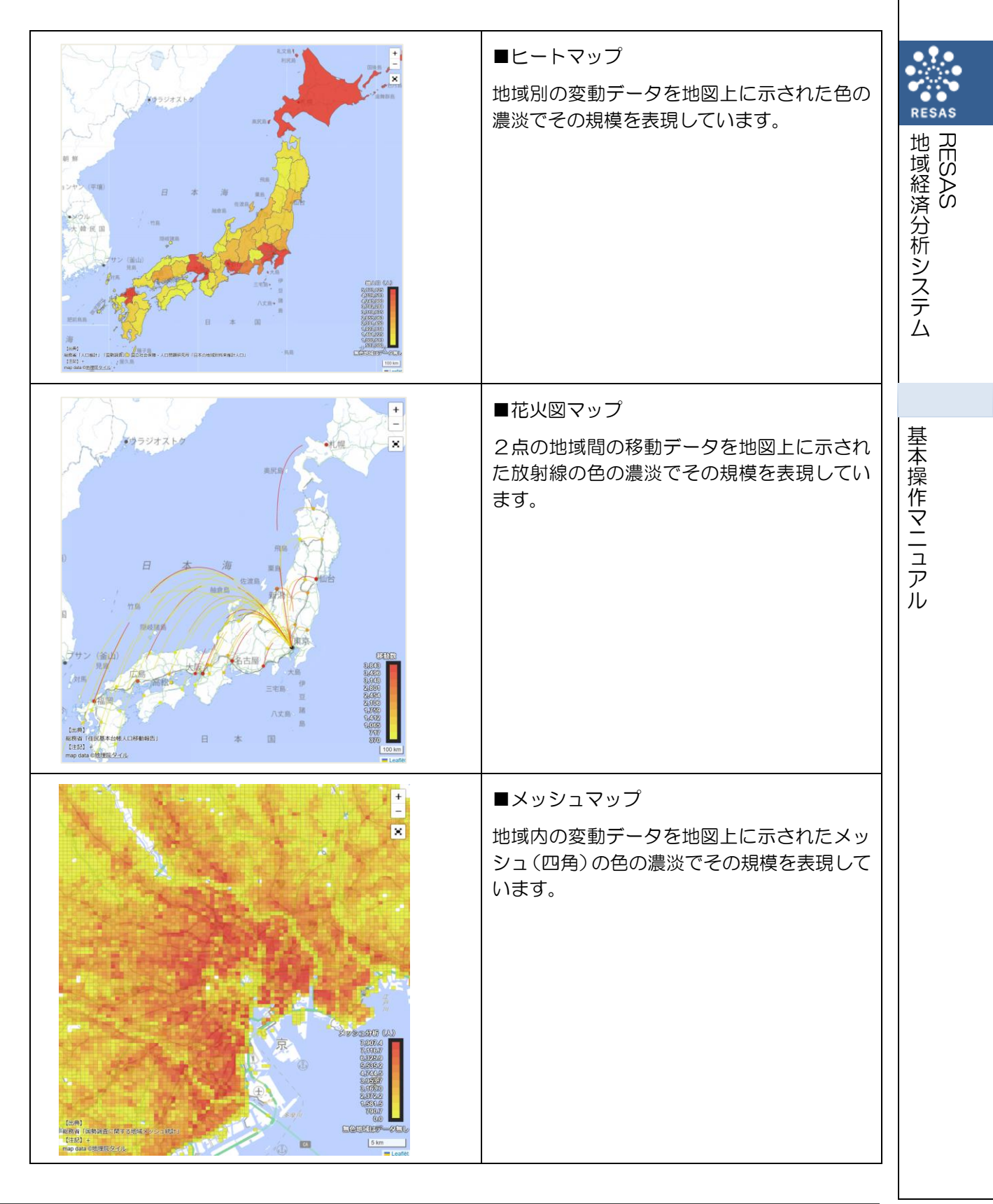

|   | ■ポイントマップ<br>地域内の位置データを地図上に示されたポイ<br>ント(点)でその規模を表現しています。 |
|---|---------------------------------------------------------|
| + | ■ズームイン・ズームアウト<br>地図上の中心点で表示を拡大・縮小すること<br>ができます。         |
|   | ■全画面表示切り替え<br>マップの全画面表示と解除を切り替えること<br>ができます。            |

RESAS 地域経済分析システム

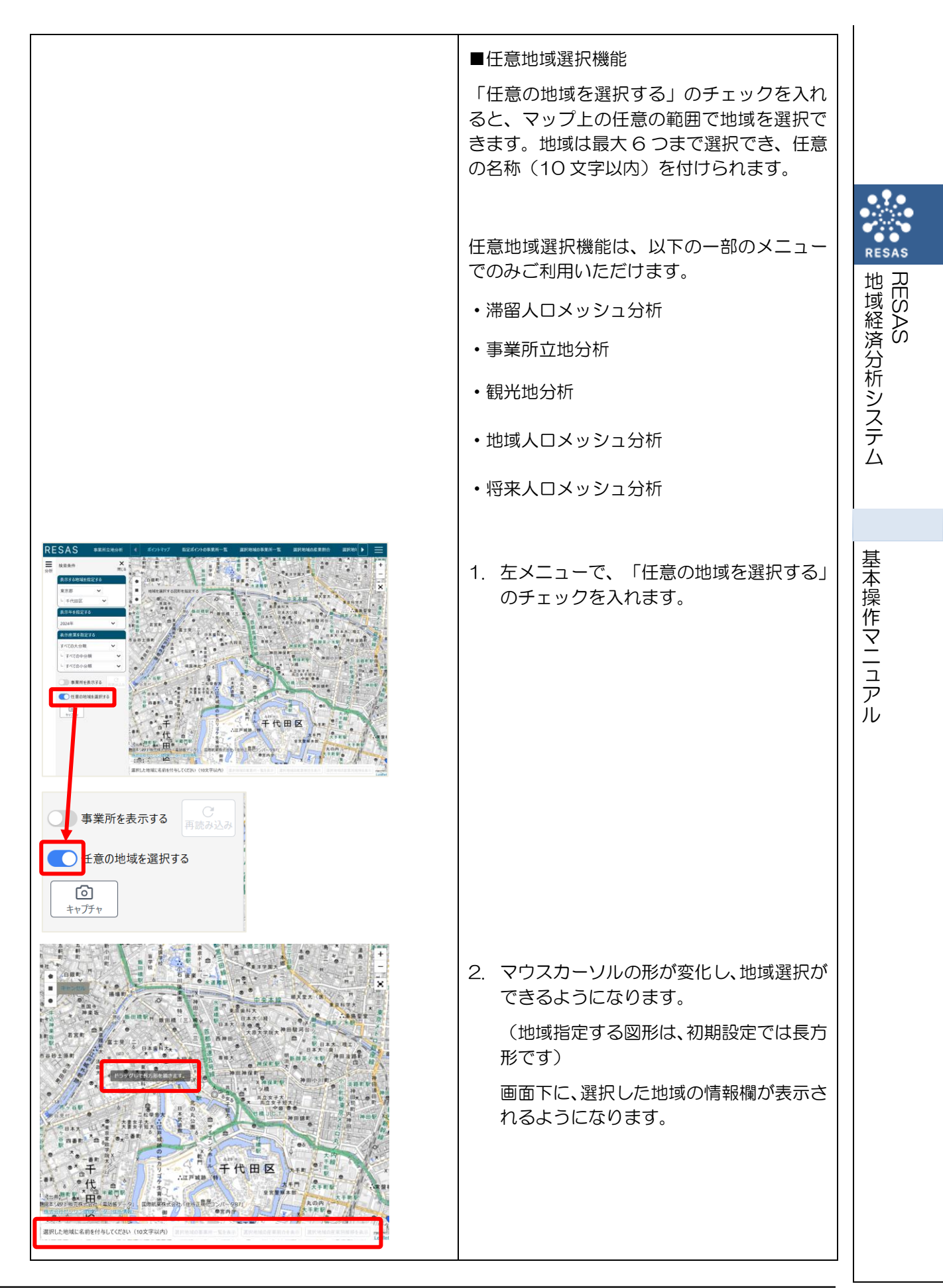

|                                                                                                    | <ol> <li>マップ上の任意の位置でマウスをクリックし、選択したい範囲と大きさになるようにドラッグすると、選択枠(カラーが自動的に割り振られます)が表示されます。マウスを離すと選択枠が固定されます。         面面下に選択した地域が追加されます。         追加後、選択した地域名の右にある「削除」ボタンを押下することで、選択した地域を取り消すことができます。     </li> </ol> |
|----------------------------------------------------------------------------------------------------|----------------------------------------------------------------------------------------------------|
| 選択した地域に名前を付与してください(10文:<br>サンプル地域1 削除                                                                                                    | <ol> <li>入力欄で選択した地域の名称を変更する<br/>ことができます。</li> </ol>                                                                                                    |
| Image: selection of the selection of the se | 5. マップ左上のボタンで地域を選択する図<br>形を切り替えることができます。                                                                                                    |

RESAS

地域経済分析システムRESAS

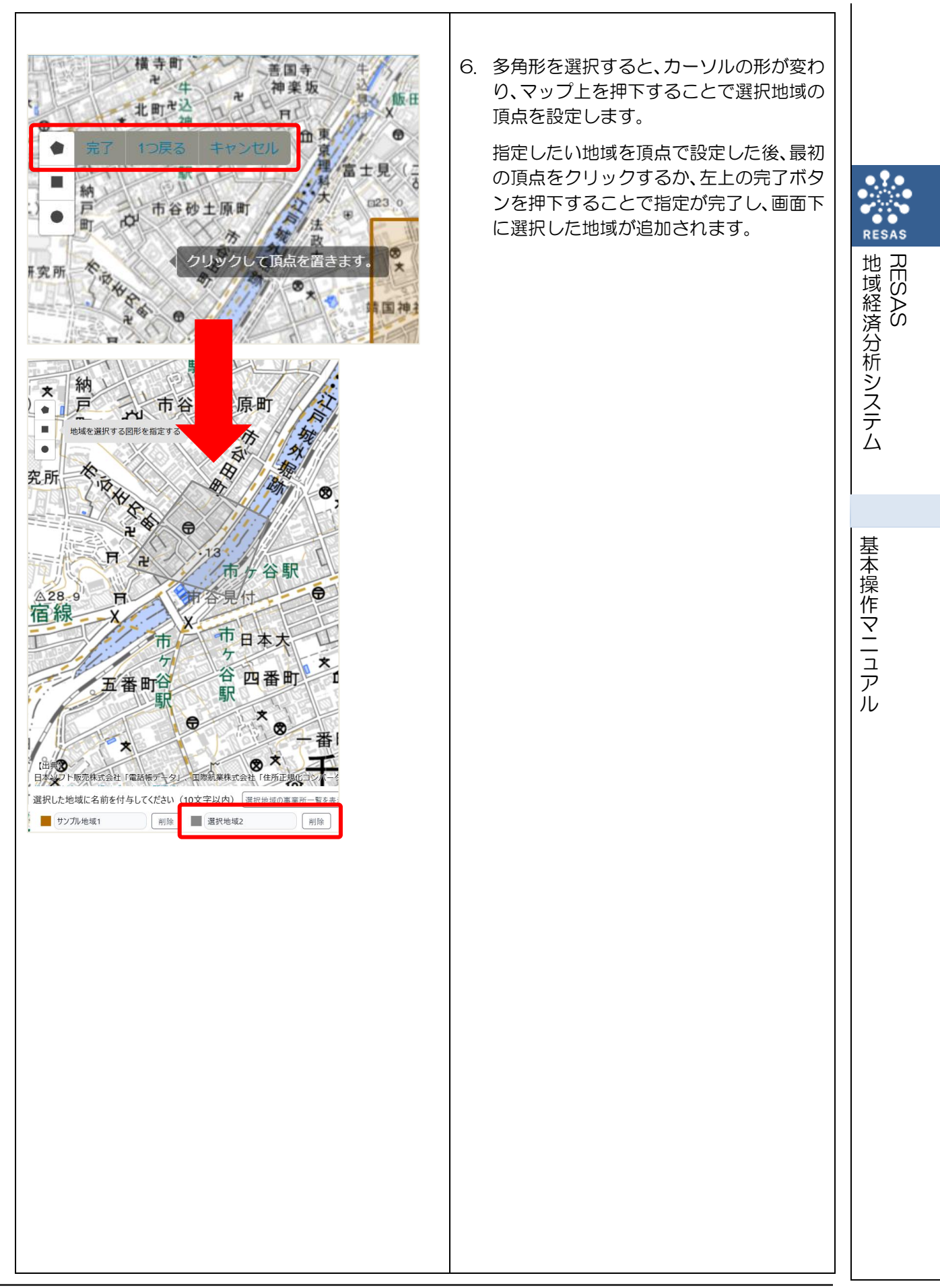

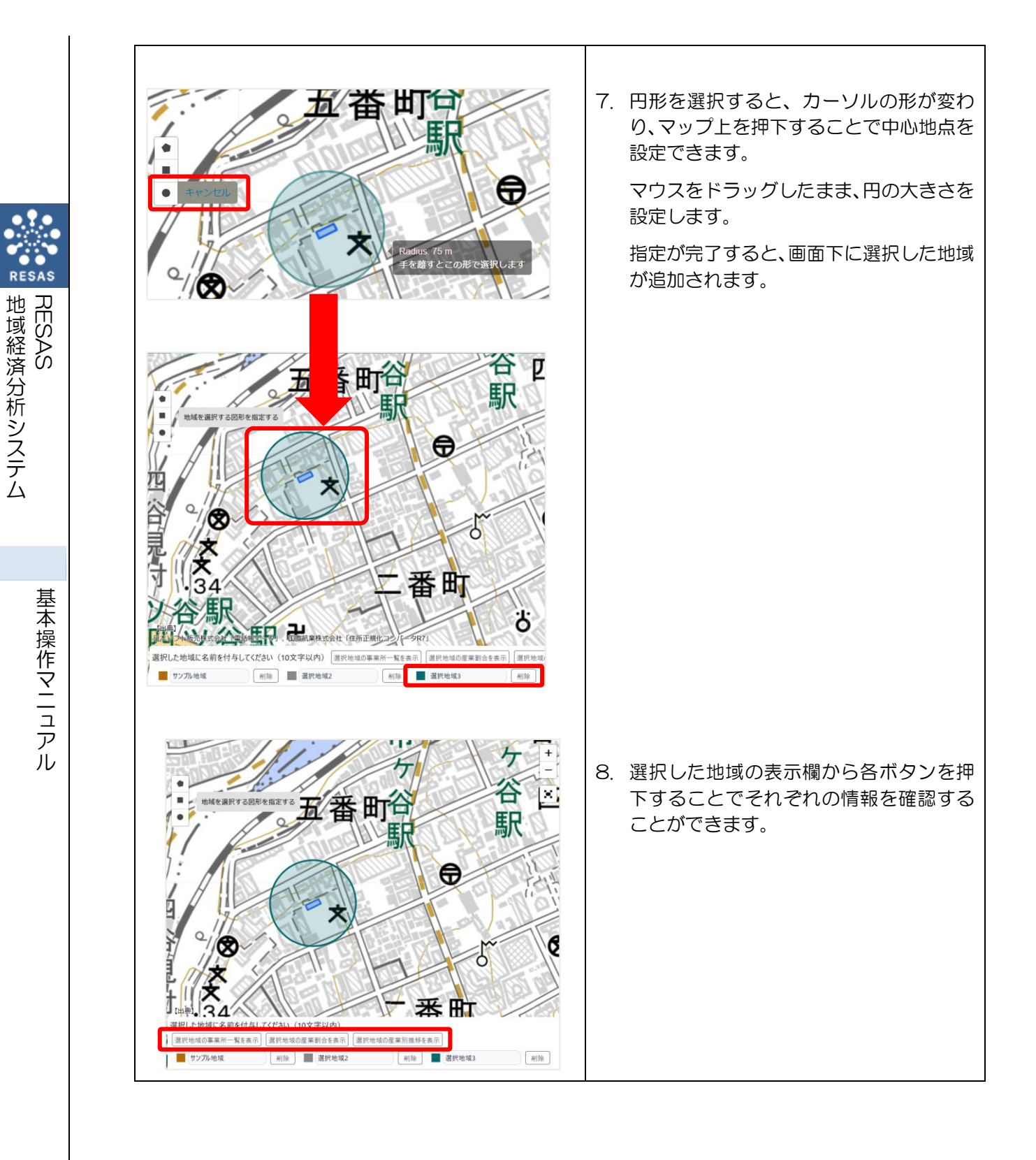

RESAS

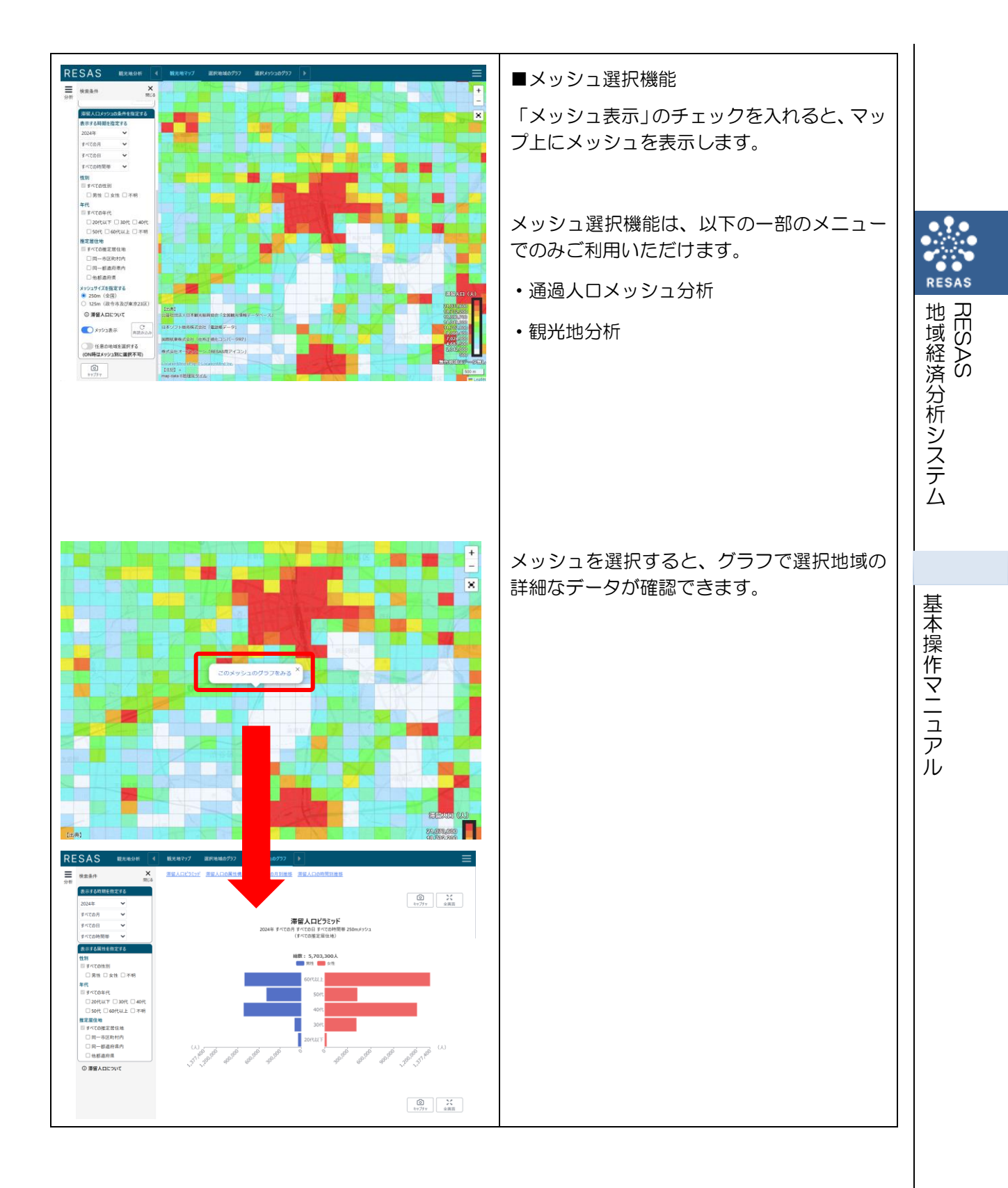

### ③ グラフ機能

以下にグラフ部分の機能について記載します。

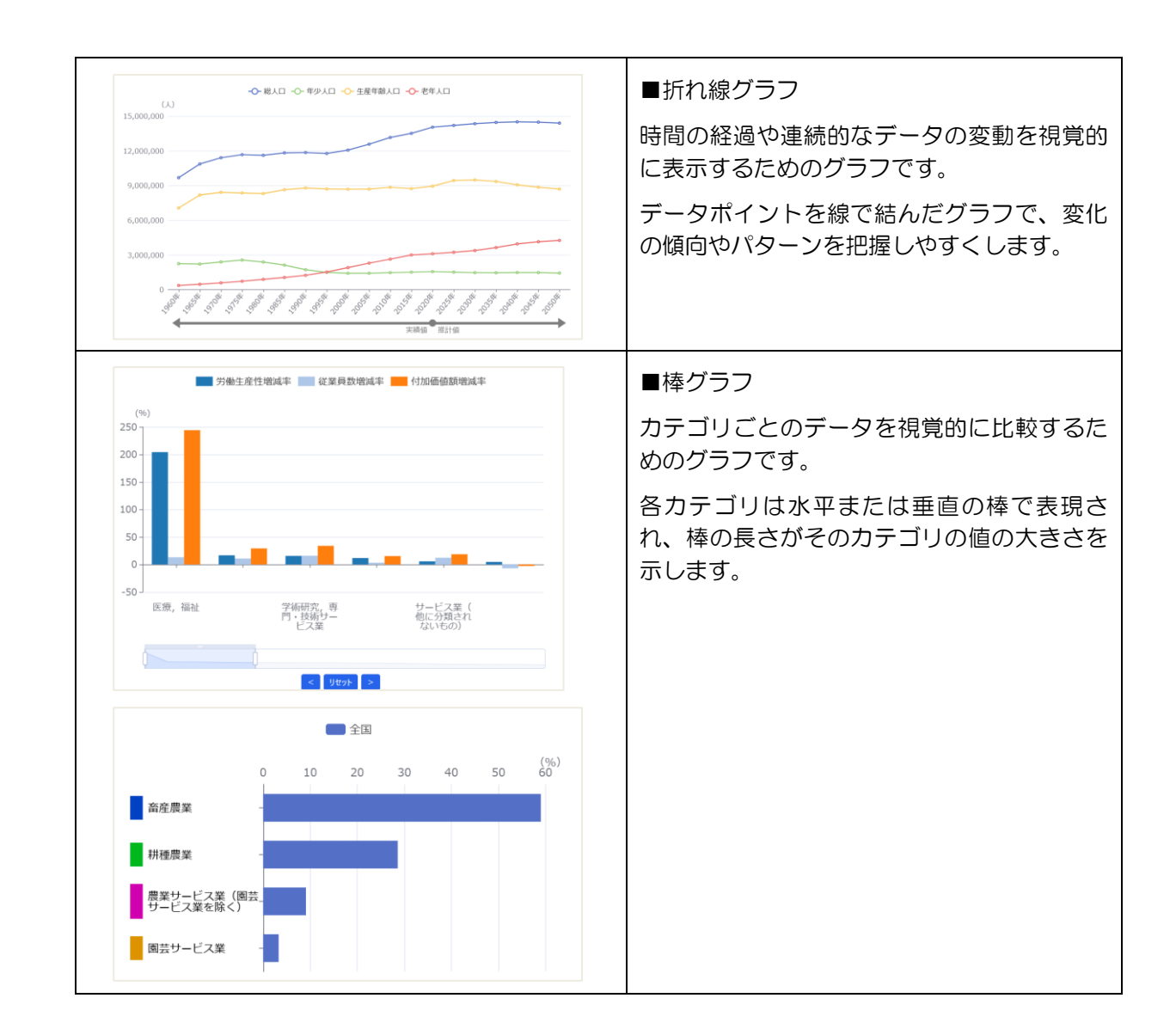

![](_page_21_Figure_0.jpeg)

![](_page_22_Figure_0.jpeg)

基本操作マニュアル

地域経済分析システム 基本操作マニュアル

## ④ その他の機能

以下にその他の機能について記載します。

| 人口構成分析 🚽 ヒートマップ 人口推移 人口ビラミッド 🕨                                                                                                    | ■タブ切り替え機能<br>機能を切り替えることができます。                                                                                                    | RESAS     |
|----------------------------------------------------------------------------------------------------|----------------------------------------------------------------------------------------------------|-----------|
| <b>し</b><br>キャプチャ                                                                                                    | ■画面キャプチャボタン<br>マップやグラフの画像を保存します。                                                                                                    | PESAS     |
| <b>↓</b><br>ダウンロード                                                                                                    | ■データダウンロードボタン<br>検索条件に応じたデータをダウンロードできま<br>す。                                                                                                    | 析システム     |
| 【出典】         日本リフト販売株式会社「電話帳データ」、         「注記」+         【注記】+         化学のの留意点】+         面のするの密意点】+         面のするの密意点」+         面のするの密意点」+         面のするの空気の一方         (世記)         日本         四本の方の密意点」+         面のするの空気の一方         四本の方の空気の一方         四本の方の空気の一方         四本の方の空気の一方         四本の方の空気の一方         四本の方の空気の空気の一方         四本の方の空気の空気の一方         四本の方の空気の空気の一方         四本の方の空気の空気の一方         四本の方の空気の空気の一方         四本の方の空気の空気の一方         四本の方の空気の空気の一方         四本の方の空気の空気の空気の一方         四本の方の空気の空気の空気の一方         四本の方の空気の空気の空気の空気の一方         四本の方の空気の空気の空気の空気の一方         四本の方の空気の空気の空気の一方         四本の空気の空気の空気の空気の空気の空気の一方         四本の空気の空気の空気の空気の一方         四本の空気の空気の空気の空気の空気の一方         四本の空気の空気の空気の空気の空気の空気の空気の一方         四本の空気の空気の空気の空気の空気の空気の空気の一方         四本の空気の空気の空気の空気の空気の空気の空気の         四本の空気の空気の空気の空気の空気の空気の空気の空気の空気の空気の空気の空気の空気の | <ul> <li>■マップ・グラフの説明</li> <li>マップやグラフに関するデータの出典、注記、その他の留意点が表示されます。</li> <li>「その他の留意点」や「注記」の右側の「+」をクリックすると、留意点や注記の詳しい説明が表示されます。</li> <li>留意点や注記が表示された状態で「-」をクリックすると、表示が閉じます。</li> </ul> | 基本操作マニュアル |

![](_page_24_Picture_0.jpeg)